# ASA和本地L2TP-IPSec Android客户端配置示例

### 目录

<u>简介</u> <u>先决条件</u> <u>要求</u> <u>使用的组件</u> 配置 <u>在Android上配置L2TP/IPSec连接</u> <u>在ASA上配置L2TP/IPSec连接</u> <u>ASA兼容性的配置文件命令</u> <u>ASA 8.2.5或更高版本配置示例</u> <u>ASA 8.3.2.12或更高版本配置示例</u> <u>验证</u> <u>已知问题说明</u> <u>相关信息</u>

## 简介

通过IPSec的第2层隧道协议(L2TP),可以在单个平台中部署和管理L2TP VPN解决方案以及IPSec VPN和防火墙服务。在远程访问场景中配置L2TP over IPSec的主要优势是远程用户可以通过公共 IP网络访问VPN,而无需网关或专用线路,这使远程访问几乎可以从任何位置通过普通老式电话服 务(POTS)进行。另一个好处是,VPN访问的唯一客户端要求是使用Windows和Microsoft拨号网络 (DUN)。无需其他客户端软件,如Cisco VPN客户端软件。

本文档提供本地L2TP/IPSec Android客户端的配置示例。它将引导您完成思科自适应安全设备 (ASA)上所需的所有必要命令,以及Android设备本身需要执行的步骤。

### 先决条件

### 要求

本文档没有任何特定的要求。

#### 使用的组件

本文档中的信息基于下列软件和硬件版本:

- Android L2TP/IPSec需要Cisco ASA软件版本8.2.5或更高版本、版本8.3.2.12或更高版本,或版 本8.4.1或更高版本。
- 当使用L2TP/IPSec协议时,ASA支持Microsoft Windows 7和Android本地VPN客户端的安全散 列算法2(SHA2)证书签名支持。
- 请参<u>阅使用CLI、8.4和8.6的Cisco ASA 5500系列配置指南:配置L2TP over IPSec:L2TP over</u> IPSec的许可要求。

本文档中的信息在特定实验室环境设备上创建。本文档中使用的所有设备最初均采用原始(默认 )配置。如果您使用的是真实网络,请确保您已经了解所有命令的潜在影响。

### 配置

本节介绍配置本文档中描述的功能所需的信息。

### 在Android上配置L2TP/IPSec连接

此过程介绍如何在Android上配置L2TP/IPSec连接:

- 1. 打开菜单,然后选择"设置"。
- 选择Wireless and Network(无线和网络)或Wireless Controls(无线控制)。可用选项取决于您的 Android版本。
- 3. 选择VPN Settings。
- 4. 选择Add VPN。
- 5. 选择Add L2TP/IPsec PSK VPN。
- 6. 选择VPN Name, 然后输入描述性名称。
- 7. 选择Set VPN Server, 然后输入描述性名称。
- 8. 选择Set IPSec pre-shared key。
- 9. 取消选中Enable L2TP secret。
- 10. [可选]将IPSec标识符设置为ASA隧道组名称。无设置意味着它将落入ASA上的 DefaultRAGroup。
- 11. 打开菜单,然后选择**保存**。

### 在ASA上配置L2TP/IPSec连接

以下是必需的ASA互联网密钥交换版本1(IKEv1)(互联网安全关联和密钥管理协议[ISAKMP])策略 设置,当使用基于IPSec的L2TP协议时,允许与终端上的操作系统集成的本地VPN客户端与ASA建 立VPN连接:

- IKEv1第1阶段 使用SHA1哈希方法的三重数据加密标准(3DES)加密
- IPSec第2阶段 3DES或高级加密标准(AES)加密,采用消息摘要5(MD5)或SHA散列方法
- PPP身份验证 密码身份验证协议(PAP)、Microsoft质询握手身份验证协议第1版(MS-CHAPv1)或MS-CHAPv2(首选)
- 预共享密钥

**注意:**ASA仅支持本地数据库上的PPP身份验证PAP和MS-CHAP(版本1和2)。可扩展身份 验证协议(EAP)和CHAP由代理身份验证服务器执行。因此,如果远程用户属于使用 authentication eap-proxy或authentication chap 命令配置的隧道组,并且如果ASA配置为使用 本地数据库,则该用户将无法连接。 此外,Android不支持PAP,而且,由于轻量目录访问协议(LDAP)不支持MS-CHAP,LDAP不 是可行的身份验证机制。唯一的解决方法是使用RADIUS。有关MS-CHAP和LDAP问题的详细 信息,请参阅Cisco Bug ID <u>CSCtw58945</u>,"L2TP over IPSec connections fail with Idap authorization and mschapv2"。

此过程介绍如何在ASA上配置L2TP/IPSec连接:

- 1. 定义本地地址池或为自适应安全设备使用dhcp服务器,以便为组策略的客户端分配IP地址。
- 2. 创建内部组策略。 将隧道协议定义为l2tp-ipsec。配置要由客户端使用的域名服务器(DNS)。
- 3. 创建新隧道组或修改现有DefaultRAGroup的属性。(如果IPSec标识符在电话上设置为groupname,则可使用新隧道组;请参阅步骤10了解电话配置。)
- 2. 定义所用隧道组的常规属性。将定义的组策略映射到此隧道组。映射要由此隧道组使用的已 定义地址池。如果要使用除LOCAL以外的其他功能,请修改身份验证服务器组。
- 5. 在要使用的隧道组的IPSec属性下定义预共享密钥。
- 6. 修改所使用的隧道组的PPP属性,以便仅使用chap、ms-chap-v1和ms-chap-v2。
- 7. 使用特定封装安全负载(ESP)加密类型和身份验证类型创建转换集。
- 8. 指示IPSec使用传输模式而非隧道模式。
- 9. 使用3DES加密和SHA1哈希方法定义ISAKMP/IKEv1策略。
- 10. 创建动态加密映射,并将其映射到加密映射。
- 11. 将加密映射应用于接口。
- 12. 在该接口上启用ISAKMP。

#### ASA兼容性的配置文件命令

**注意**:使用命令查找工具(仅限注册用户)可获取有关本部分所使用命令的详细信息。

此示例显示了确保ASA与任何操作系统上的本地VPN客户端兼容的配置文件命令。

#### ASA 8.2.5或更高版本配置示例

```
Username <name> password <passwd> mschap
ip local pool l2tp-ipsec_address 192.168.1.1-192.168.1.10
group-policy l2tp-ipsec_policy internal
group-policy l2tp-ipsec_policy attributes
          dns-server value <dns_server>
          vpn-tunnel-protocol l2tp-ipsec
tunnel-group DefaultRAGroup general-attributes
          default-group-policy l2tp-ipsec_policy
          address-pool l2tp-ipsec_address
tunnel-group DefaultRAGroup ipsec-attributes
         pre-shared-key *
tunnel-group DefaultRAGroup ppp-attributes
          no authentication pap
           authentication chap
           authentication ms-chap-v1
           authentication ms-chap-v2
crypto ipsec transform-set trans esp-3des esp-sha-hmac
crypto ipsec transform-set trans mode transport
crypto dynamic-map dyno 10 set transform-set set trans
```

crypto map vpn 65535 ipsec-isakmp dynamic dyno crypto map vpn interface outside crypto isakmp enable outside crypto isakmp policy 10 authentication pre-share encryption 3des hash sha group 2 lifetime 86400

#### ASA 8.3.2.12或更高版本配置示例

```
Username <name> password <passwd> mschap
ip local pool l2tp-ipsec_address 192.168.1.1-192.168.1.10
group-policy l2tp-ipsec_policy internal
group-policy l2tp-ipsec_policy attributes
          dns-server value <dns_server>
           vpn-tunnel-protocol l2tp-ipsec
tunnel-group DefaultRAGroup general-attributes
          default-group-policy l2tp-ipsec_policy
           address-pool l2tp-ipsec_addresses
tunnel-group DefaultRAGroup ipsec-attributes
          pre-shared-key *
tunnel-group DefaultRAGroup ppp-attributes
          no authentication pap
           authentication chap
           authentication ms-chap-v1
           authentication ms-chap-v2
crypto ipsec ikev1 transform-set my-transform-set-ikev1 esp-3des esp-sha-hmac
crypto ipsec ikev1 transform-set my-transform-set-ikev1 mode transport
crypto dynamic-map dyno 10 set ikev1 transform-set my-transform-set-ikev1
crypto map vpn 20 ipsec-isakmp dynamic dyno
crypto map vpn interface outside
crypto ikev1 enable outside
crypto ikev1 policy 10
           authentication pre-share
           encryption 3des
          hash sha
          group 2
           lifetime 86400
```

### 验证

使用本部分可确认配置能否正常运行。

此步骤介绍如何设置连接:

- 1. 打开菜单,然后选择"**设置"**。
- 2. 选择无线和网络或无线控制。(可用选项取决于您的Android版本。)
- 3. 从列表中选择VPN配置。
- 4. 请输入您的用户名和密码。
- 5. 选择"**记住用户名**"。
- 6. 选择Connect。

此过程描述如何断开连接:

1. 打开菜单,然后选择"**设置"**。

2. 选择**无线和网络**或无**线控制**。(可用选项取决于您的Android版本。)

3. 从列表中选择VPN配置。

4. 选择Disconnect。

使用这些命令确认连接是否正常工作。

- show run crypto isakmp 用于ASA版本8.2.5
- show run crypto ikev1 用于ASA 8.3.2.12或更高版本
- show vpn-sessiondb ra-ikev1-ipsec 用于ASA 8.3.2.12或更高版本
- show vpn-sessiondb remote 用于ASA版本8.2.5

**注意**:<u>命令输出解释程序工具(仅限注册用户)支持某些</u> **show 命令。**使用输出解释器工具来 查看 show 命令输出的分析。

# 已知问题说明

- Cisco Bug ID <u>CSCtq21535</u>, "ASA traceback when connecting with Android L2TP/IPsec client"
- Cisco Bug ID <u>CSCtj57256</u>, "L2TP/IPSec connection from Android does not establish to the ASA55xx"
- Cisco Bug ID <u>CSCtw58945</u>, "L2TP over IPSec connections fail with Idap authorization and mschapv2"

# 相关信息

- 使用CLI、8.4和8.6的Cisco ASA 5500系列配置指南:配置L2TP over IPsec
- Cisco ASA 5500系列版本说明,版本8.4(x)
- 使用CLI的Cisco ASA 5500系列配置指南8.3:有关NAT的信息
- ASA 8.3版到8.3版NAT配置示例
- <u>技术支持和文档 Cisco Systems</u>